|                                                                | Código                                 | Versión | Ámbito de Aplicación |
|----------------------------------------------------------------|----------------------------------------|---------|----------------------|
|                                                                | GU Nº 001-2023-MIDAGRI/AGROIDEAS/UA-AS | 01      | General              |
| AGROIDEAS<br>Programa de Compessaciones para la Competilividad |                                        |         |                      |

# SISTEMA EN LÍNEA (SEL)

# Programa de Compensaciones para la Competitividad Guía para Registro de Usuario de OA

Junio del 2023

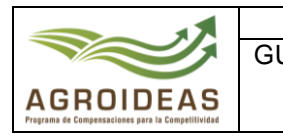

#### INDICE

| 1. | OBJETO                                | 4 |
|----|---------------------------------------|---|
| 2. | AMBITO DE APLICACIÓN                  | 4 |
| 3. | GLOSARIO DE SIGLAS Y TERMINOS         | 4 |
| 4. | DETALLE DE GUÌA                       | 5 |
|    | 4.1 INGRESO AL APLICATIVO INFORMATICO | 5 |
|    |                                       |   |

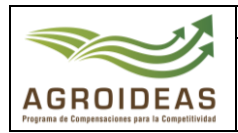

## VERSIONES Y REVISIONES DEL DOCUMENTO

| VERSIÒN | FECHA      | ELABORACIÓN      | REVISIÓN                              | APROBACIÓN             |
|---------|------------|------------------|---------------------------------------|------------------------|
| 01      | 30/06/2023 | Área de Sistemas | Ejecutivo de Coordinación<br>Regional | Dirección<br>Ejecutiva |
|         |            |                  |                                       |                        |
|         |            |                  |                                       |                        |

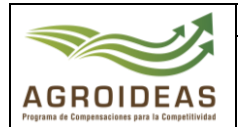

#### 1. OBJETO

El objetivo principal de esta guía es ayudar y guiar a las Organizaciones Agrarias a utilizar la plataforma informática del Sistema en Línea que comprende el acceso al sistema, crear una nueva cuenta y recuperar contraseña.

#### 2. AMBITO DE APLICACIÓN

Aplica a los usuarios de las Organizaciones Agrarias y a todo el personal involucrado en la ejecución de los procedimientos de orientación y evaluación de los expedientes de Elegibilidad solicitados al Programa de Compensaciones para la Competitividad.

#### 3. GLOSARIO DE SIGLAS Y TERMINOS

| MIDAGRI:   | Ministerio de Desarrollo Agrario y Riego           |
|------------|----------------------------------------------------|
| OA:        | Organización de Productores Agropecuarios          |
| AGROIDEAS: | Programa de Compensaciones para la Competitividad  |
| DE:        | Dirección Ejecutiva del Programa                   |
| UR:        | Unidad Regional                                    |
| UAJ:       | Unidad de Asesoría Jurídica                        |
| UPPS:      | Unidad de Planeamiento, Presupuesto y Seguimiento. |
| UA:        | Unidad de Administración                           |
| UPFP:      | Unidad de Promoción y Formulación de Proyectos     |
| UN:        | Unidad de Negocios                                 |
| UM:        | Unidad de Monitoreo                                |
| RPA:       | Reconversión Productiva Agropecuaria               |
| PRP:       | Pedido de Reconversión Productiva                  |
| PRPA:      | Proyecto de Reconversión Productiva Agropecuaria   |
| IOT:       | Informe de Opinión Técnica                         |
| RM:        | Resolución Ministerial                             |
| RDE:       | Resolución directoral ejecutiva                    |
| POA:       | Plan Operativo Anual                               |
| PC:        | Paso Crítico                                       |
| ICM:       | Informe de Cumplimiento de Metas                   |
| ITF:       | Informe Técnico Financiero                         |
| EPE:       | Entidad Privada Especializada                      |

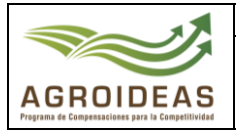

#### 4. DETALLE DE GUÌA

#### 4.1 INGRESO AL APLICATIVO INFORMATICO

El ingreso se realiza a través del Sistema en Línea (SEL versión 2.0) del Programa de Compensaciones para la Competitividad, a través del siguiente enlace: <u>https://aesip.agroideas.gob.pe/sel</u> a través de un explorador de internet (Chrome, Explorer, Edge, Opera, otros)

#### ESCENARIO N°01: el Titular cuenta con acceso al Sistema en Línea a) INICIO DE SESIÓN AL SISTEMA

✓ Si el titular cuenta con su usuario y contraseña respectiva, el ingreso se realiza a través del Sistema en Línea de AGROIDEAS, el titular debe digitar su usuario y contraseña. Luego presionar el botón "Iniciar Sesión".

| <b>Bienvenido al SEL</b><br>Bienvenida(o) al Sistema en Línea (SEL), plataforma digital<br>que te ayudará a gestionar la información de manera rápida<br>y sencilla. | 20539205600                                      |
|----------------------------------------------------------------------------------------------------|--------------------------------------------------|
| C Fono Ayuda Sistema en Línea<br>(01)(416-9880)(Anexo: 857) - Area de Sistemas - Unidad de<br>Administración. Correo para soporte técnico                            | 20/vidó la contraseña?<br>Crear una nueva cuenta |
| sistemas@agroideas.gob.pe Escribanos sobre los problemas<br>en el uso del Sistema en Línea.                                                                          |                                                  |
| Video Tutorial OA<br>Horario de Atención de Lunes a Viernes de 8:00am a<br>5:00pm.                                                                                   |                                                  |

#### ESCENARIO N°02: el Titular no cuenta con acceso al Sistema en Línea b) CREAR NUEVA CUENTA

 $\checkmark$  En caso que el titular de la OA, no cuenta con un usuario este debe ingresar al siguiente enlace:

https://aesip.agroideas.gob.pe/sel

Para la creación de un nuevo usuario el sistema se deberá dar clic en el botón Crear una nueva cuenta por lo que lo llevará al siguiente formulario.

|                                                                | Código                                 | Versión | Ámbito de Aplicación |
|----------------------------------------------------------------|----------------------------------------|---------|----------------------|
|                                                                | GU Nº 001-2023-MIDAGRI/AGROIDEAS/UA-AS | 01      | General              |
| AGROIDEAS<br>Pregrama de Compensaciones para la Competitividad |                                        |         |                      |

| Formulario para el registro al Sistema en<br>Linea (SEL)                                                                                          | N° DNI Representante Legal / Contacto    | Q |  |  |
|----------------------------------------------------------------------------------------------------|------------------------------------------|---|--|--|
| El Programa de Compensaciones para la<br>Competitividad – AGROIDEAS invita a las nuevas                                                           | Nombres                                  |   |  |  |
| organizaciones de Productores Agrarios que solicitan<br>su Acreditación de Elegibilidad; a registrarse para<br>acceder al Sistema en Linea (SEL). | Apellido paterno                         |   |  |  |
|                                                                                                    | Apellido materno                         |   |  |  |
| <b>⊠</b> ≣‼<br>~~~                                                                                                    | N° de RUC de la OA                       | ٩ |  |  |
|                                                                                                    | Razón Social                             |   |  |  |
|                                                                                                    | Email del Representante Legal / Contacto |   |  |  |
|                                                                                                    | Contraseña                               |   |  |  |
|                                                                                                    | Confirmar contraseña                     |   |  |  |
|                                                                                                    | Realizar registro                        |   |  |  |
|                                                                                                    | ¿Ya tienes una cuenta?                   |   |  |  |
|                                                                                                    | Iniciar sesión                           |   |  |  |

- Las organizaciones agrarias (OA) y procederá con el registro de los datos para ello se deberán registrar los datos del responsable y de la OA la cual serán validados con RENIEC y SUNAT respectivamente de esta manera formarán parte de la base de datos de los beneficiarios del programa, al finalizar dar clic en el botón
- Una vez ya registrado el sistema mostrara el siguiente mensaje "Usuario registrado correctamente, y se envió un correo al email del representante Legal/Contacto que ha ingresado en el formulario de registro, por lo que deberá revisar y "Verificar la dirección de Correo electrónico" para su activación,

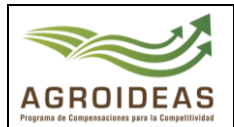

#### Hola!

Estimado/a

Gracias por culminar con el registro en el sistema SEL, su usuario es: 20453984983

Ahora requerimos que active su cuenta y confirme su usuario y contraseña registrados.

Haga clic en el botón de abajo para verificar su dirección de correo electrónico e ingrese sus credenciales en la pantalla de ingreso.

Verificar la dirección de correo electrónico

Saludos, SEL

Si tiene problemas para hacer clic en el botón "Verificar la dirección de correo electrónico", copie y pegue la URL a continuación en su navegador web: htt p://localhost:8000/verify-email/20078/247acd8bb687a627a860d2f8cbba5e5 5f6dde45d?expires=1640629580&signature=96ea0074a4bbd6e33e033c2a1 717048eed76cdc4e6e6a9211fbc6174cf75f6aa

Al ingresar a la bandeja de correo deberá dar clic al botón Verificar la dirección de correo electrónico, la cual nos enviará a la página principal del sistema, al ingresar credenciales de manera correcta nos mostrar el menú principal.

#### **MENU PRINCIPAL**

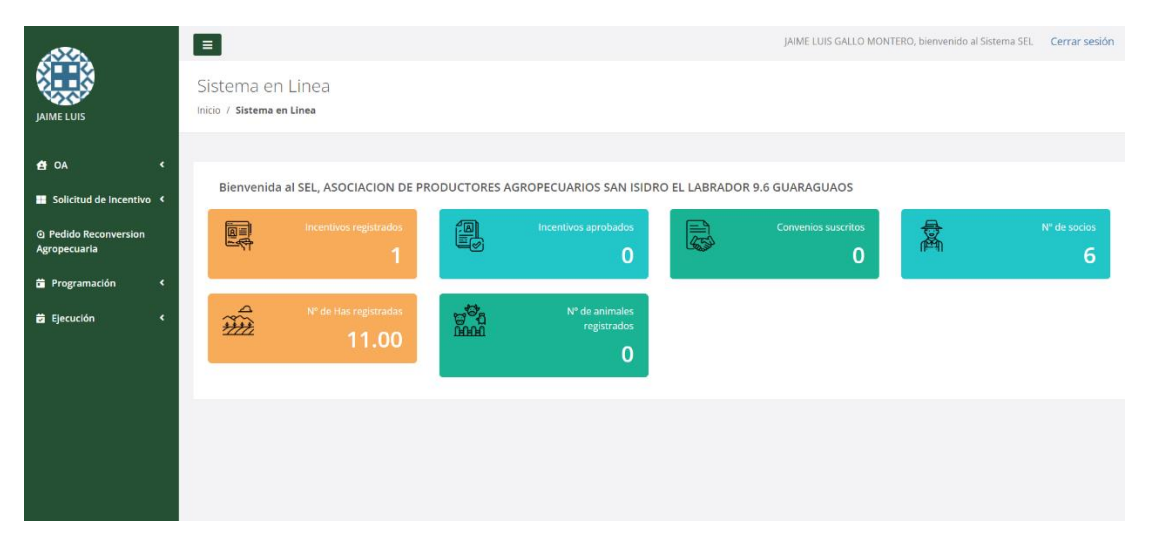

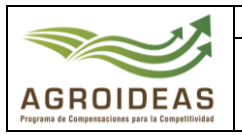

## 4.2 RECUPERAR CONTRASEÑA

Para la recuperación de la contraseña del sistema deberá dar clic en el botón Olvidó la contraseña? por lo que lo llevará al siguiente formulario para que ingrese el correo electrónico, el sistema enviara el link para restablecer la contraseña al correo registrado, en caso de no recibir el correo con el link comunicarse con el área de sistemas al teléfono 511-4169880 Anexo 857.

#### Formulario para la recuperación de contraseñas

¿Olvidó su contraseña? No hay problema. Simplemente háganos saber su dirección de correo electrónico y le enviaremos un enlace de restablecimiento de contraseña que le permitirá elegir una nueva.

Ingrese aquí su correo electrónico

🛹 Enviar correo de recuperación